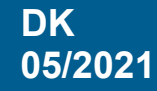

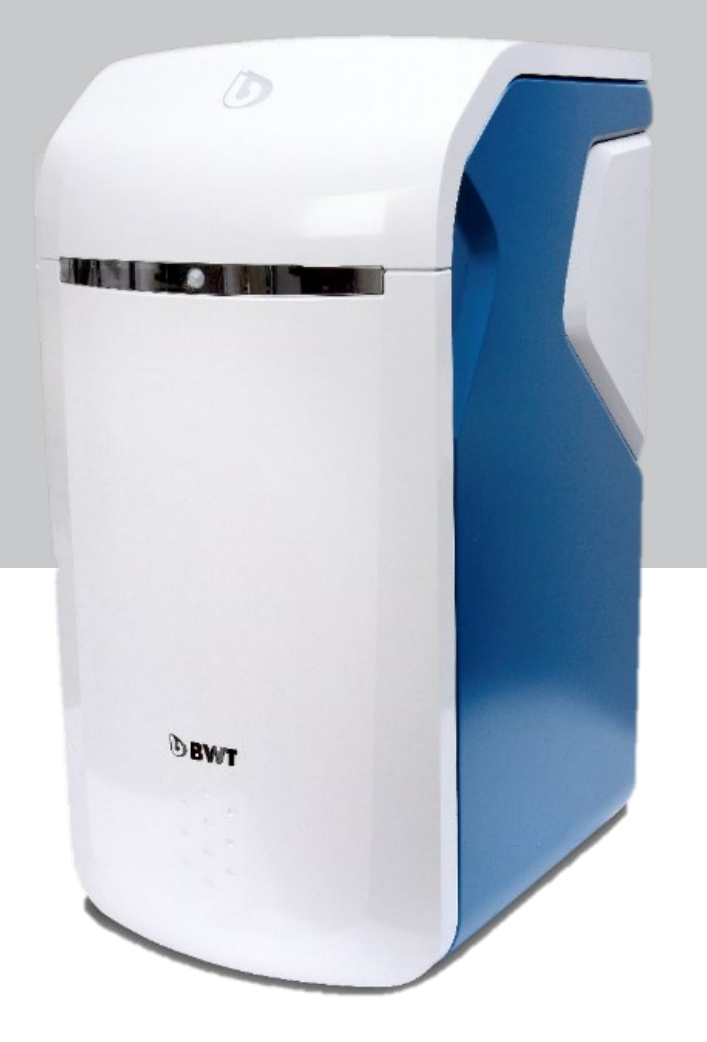

# BWT Perla BWT Perla Home BWT Perla Seta Blødgøringsanlæg

Scan for videoguides og dokumentation

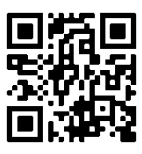

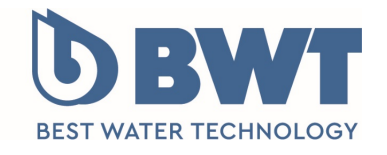

For You and Planet Blue.

# 1 Leveringsomfang

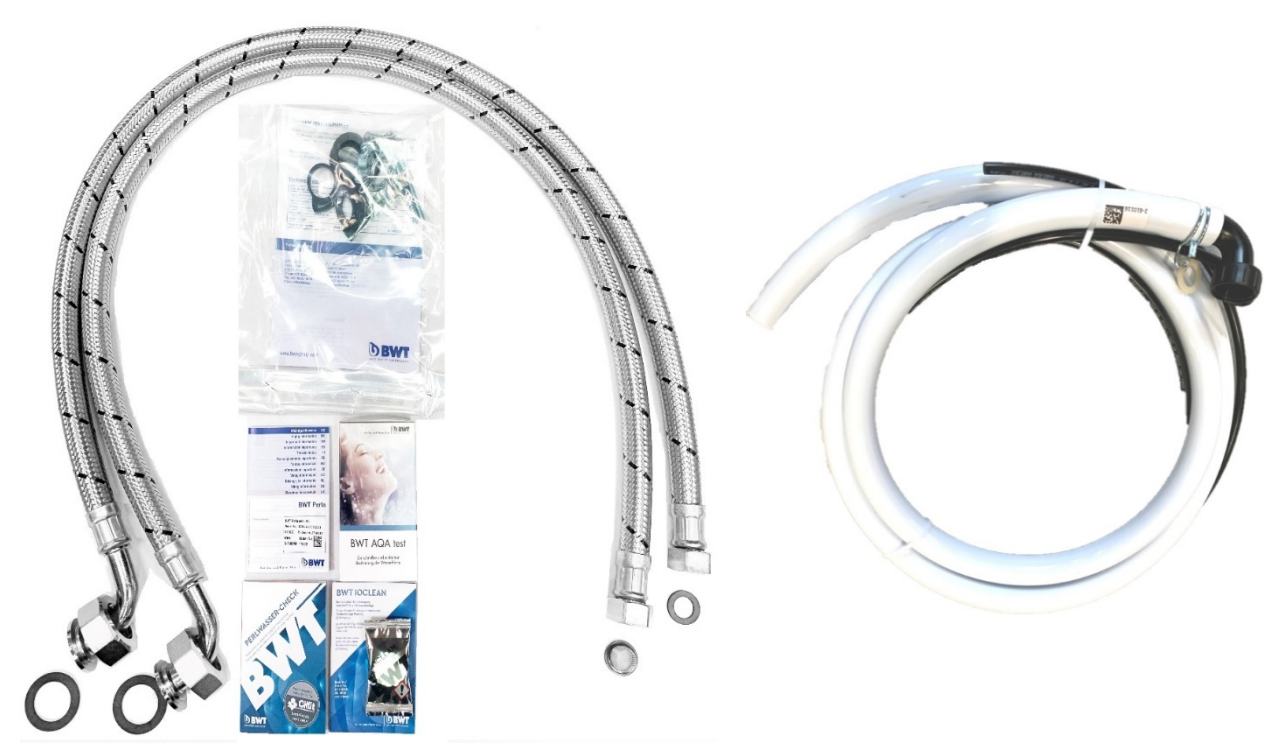

## Med BWT Perla medfølger:

| Antal  | Beskrivelse                           | Bemærkninger |
|--------|---------------------------------------|--------------|
| 1 stk. | Quick guide                           |              |
| 2 stk. | Trykslanger 1,2m                      |              |
| 1 stk. | Afløbs / overløbsslangesæt 8mm / 24mm |              |
| 2 stk. | 5/4" gummipakninger                   |              |
| 1 pose | Klemmer/spænder                       |              |
| 1 stk. | 3/4" gummipakning                     |              |
| 1 stk. | 3/4" filtersi med pakning             |              |
| 1 stk. | "Vigtige informationer" hæfte         |              |
| 1 stk. | BWT loclean rensetablet               |              |
| 1 stk. | BWT Testsæt                           |              |
| 1 stk. | BWT AQA test Easy 6 strips            |              |

## Optioner:

| BWT varenr./ VVS nr.  | Beskrivelse                                 | Bemærkninger              |
|-----------------------|---------------------------------------------|---------------------------|
| 656525010 / 398899950 | BWT Installationssæt inkl. BWT              |                           |
|                       | specialvandlås                              |                           |
| 656518000 / 398841912 | Trykslange 1,2m 3/4"-5/4"                   |                           |
| 400240347 /           | 5/4" gummipakning                           |                           |
| 400240348/            | 3/4" gummipakning                           |                           |
| 402060730 /           | 3/4" filtersi med pakning                   |                           |
| 701995400 / 398841690 | BWT loclean rensetablet m. 4. stk.          |                           |
| 652000100 / 398841303 | BWT Testsæt                                 |                           |
| 652000110 / 398841691 | BWT AQA test Easy m.strips                  |                           |
| 421018750 / 398841610 | BWT AQA Guard Wireless Sensor               | Der kan tilkobles 10 stk. |
| 321368000 / 398841211 | BWT Perla Tabs, 10 kg                       |                           |
| 321408510 / 398841910 | BWT Hygiejnisk filter E1, 100 µm, 3/4" (1") |                           |
| 321408520 / 398841980 | Udskiftningsfilter til E1, 2 pak, 100 μm.   |                           |

#### 2 Test råvandets hårdhedsgrad

Test råvandets hårdhedsgrad med BWT Testsættet. Den målte hårdhedsgrad skal anvendes til indstilling af BWT Perla blødgøringsanlægget. Sørg for, at testvandet ikke kommer fra blødgøringsanlægget.

- 1. Påfyld 7,5 ml råvand (op til stregen i målebægret)
- 2. Tilsæt 2 dråber "Lösung A" i bægret og omryst. Nu skifter vandets farve til pink.
- 3. Tilsæt og tæl herefter antal dråber af "Lösung B". Omryst efter hver tilsat dråbe, indtil væsken skifter til blå farve
- 4. Noter antallet af tilsatte dråber, som er lig med antallet af hårdhedsgrader i råvandet.

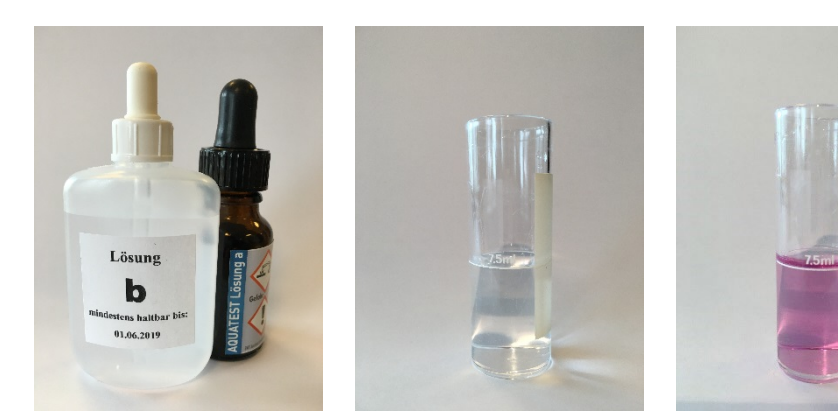

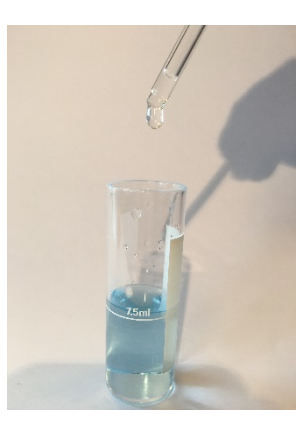

#### 3 Installationstegning

Installér og montér BWT Perla blødgøringsanlægget, som vist på installationstegningen. **NB**. Montage af prøveudtagningsventiler gælder installation af anlægget i etagebyggeri.

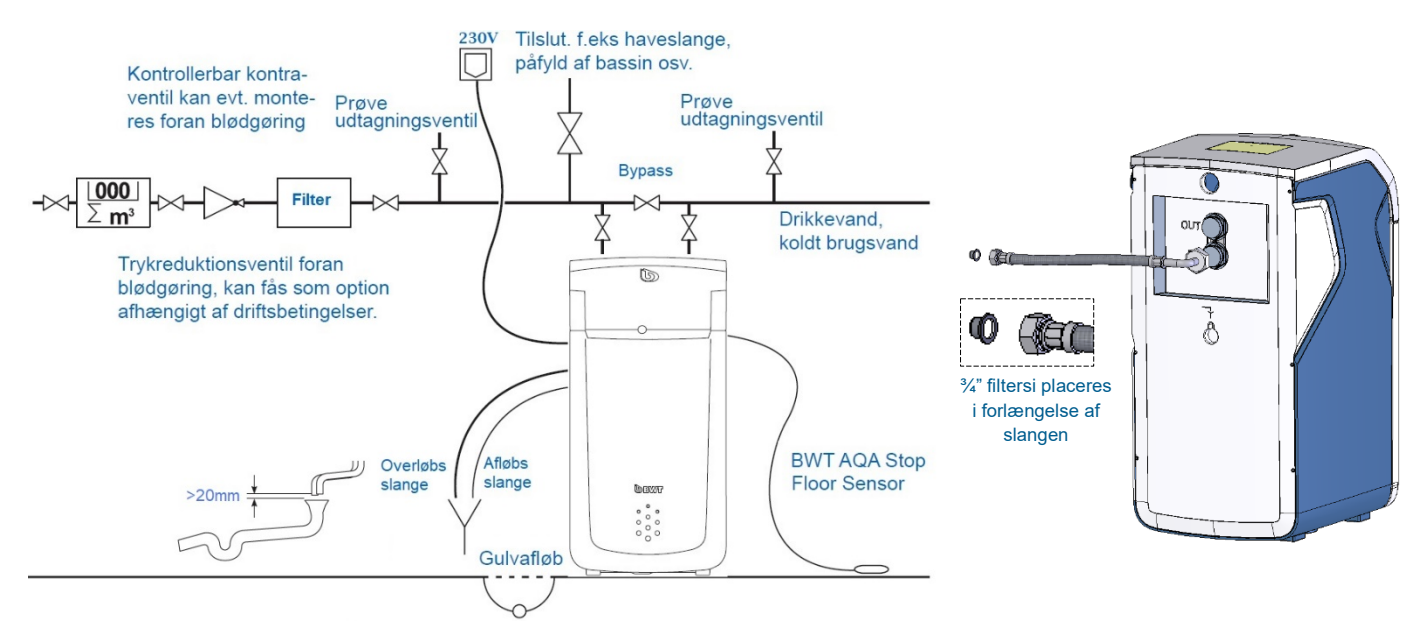

## 4 Opstart af BWT Perla blødgøringsanlæg

| ldriftsættelse og regist                                                                                                    | trering af BWT Perla                                                                                                    |
|----------------------------------------------------------------------------------------------------|----------------------------------------------------------------------------------------------------|
| 1.                                                                                                    | 2.                                                                                                    |
| C                                                                                                    | Display settings                                                                                                    |
| <ol> <li>2.002203 HET: Bug interme protocol rate in postume long driver</li> <li>2.002203 HET: Bug intermed protocol rate in postume long driver</li> <li>2.00004 Het in the postume protocol fault protocol fault protocol</li></ol> | Country Deutschland -                                                                                                    |
| [ 2.949995] mm5hld:mmc19001 F10007 33.06 813<br>[ 2.979986] mm5hld:mmc19001 F10007 protition 1 56.0 Hill<br>[ 3.949552] mm5hldboott:mmc18001 F10000 partition 3 150.0 Hill<br>[ 3.942557] mm5hldboott:mmc18001 F10000 partition 3 210 Kills                                                                                                    | Language English T                                                                                                    |
| <ol> <li>3.6694601 mechality in J2</li> <li>3.1526031 mmc, this Zhennowin amoust moment-to-lp: mething may ten clinck to 1570-01-01 Z2145157 URC (B 1570)</li> <li>1.669331 DEFT-16 forexhibig21: mounting ext3 file may ten using the ext4 multipatten</li> <li>3.2139721 DEFT-16 forexhibig21: mounted filemation and the mediated data mode. Opta: (mail)</li> <li>3.2238731 URT instantion to act ext3 in litemation and the mething of the mething of the meth</li></ol>         | Hardness unit •dH                                                                                                    |
| Åbn for vandet til anlægget og luk bypasset.                                                                                                    | Vælg dansk sprog og dH som enhed for                                                                                                    |
| 3                                                                                                    |                                                                                                    |
| 0.                                                                                                    | < Installation check                                                                                                    |
| Welcome to your start-up                                                                                                    | The following installations must be completed to start up:                                                                                                    |
| assistant                                                                                                    |                                                                                                    |
| CONTINUE                                                                                                    | Waste water Connection AQA Stop – Regenerative<br>connection fitting sensor refilling                                                                                                    |
|                                                                                                    | CONTINUE                                                                                                    |
| installationstjek og gennemfør de fire tjekpunkter.                                                                                                    | <ul> <li>Til sidst påfyldes BWT Perla Tabs salt i<br/>saltbeholderen op til max. stregen.</li> <li>AQA Stop Floor Sensor må ikke være<br/>våd/fugtig under opstarten.</li> <li>Der må ikke fyldes vand i saltbeholderen!</li> <li>Alle slanger skal være monteret og<br/>fastspændt!</li> <li>Tryk på CONTINUE / FORTSÆT for at afslutte<br/>installationstjek.</li> </ul> |
| 5.                                                                                                    | 6.                                                                                                    |
| Benefits of registering                                                                                                    | < Connection wizard                                                                                                    |
| Access to water hardness<br>database hydromaps<br>Software updates<br>Troubleshooting<br>functions                                                                                                    | GSM 1 Poor signal >                                                                                                    |
|                                                                                                    |                                                                                                    |
| Use of the app: BWT Best Current messages Remote operation                                                                                                    | WI-H 1 Not connected 2                                                                                                    |
| Tryk på START REGISTRATION / <b>START</b><br><b>REGISTRERING</b> for at vælge om du vil registrere<br>anlægget eller tryk på <b>KRYDS</b> for at fortsætte<br>opstarten <b>UDEN</b> registrering. (f.eks. hvis du ikke<br>kender anlægsejeres e-mailadresse)                                                                                                    | Først bør anlægget tilkobles WLAN / WiFi, tryk på<br>pil nederst til højre. Vælg derefter dit netværk og<br>indtast WiFi password.                                                                                                    |
| 7.                                                                                                    | 8.                                                                                                    |
| < LAN connection 3/6                                                                                                    | Wi-Fi connection 99                                                                                                    |
| How do you want to connect the system to the home network?                                                                                                    |                                                                                                    |
| Obtain IP address automatically<br>Automatic assignment of IP address via<br>DHCP                                                                                                    | Wi-Fi connection has been established.<br>IP address: 192.168.178.25                                                                                                    |
| Assign IP address manually<br>Static assignment of IP address MANUAL                                                                                                    | CONTINUE                                                                                                    |
| Tryk på AUTOMATIC / <b>AUTOMATISK</b> tildeling af IP-adresse.                                                                                                    | Tryk på CONTINUE / <b>FORTSÆT</b> når forbindelsen er oprettet.                                                                                                    |

| 9.                                                                                                    | 10.                                               |
|----------------------------------------------------------------------------------------------------|---------------------------------------------------|
| < User registration                                                                                                    | < Indtast postnummer                              |
| E-mail of system                                                                                                    |                                                   |
| operator test@test.com                                                                                                    |                                                   |
| The system operator has acknowledged the privacy policy.                                                                                |                                                   |
| The system operator will receive a copy of the privacy policy at the e-mail address provided. This will complete the agreement process. |                                                   |
| CANCEL                                                                                                    | AFBRYD FORTSÆT                                    |
| Du kan nu registrere enlergesistere emeil                                                                                               | Vælg Danmark (se bort fra 'postnummer'            |
| Du kan nu registrere anlægsejerens email.<br>Du skal indtaste anlægsejerens e-mail to gange i                                           | øverst) og tryk på CONTINUE / FORTSÆT.            |
| træk. Hvis indtastninger er identiske, kan du                                                                                           |                                                   |
| trykke på CONTINUĚ / FORTSÆT.                                                                                                    |                                                   |
| 11                                                                                                    | 12.                                               |
| Vandhårdhed                                                                                                    | SKYLLEPROCEDURE                                   |
| Beregnet indgangsvandhårdhed (iht. postnummer)                                                                                          | Hav lidt tålmodighed                              |
| Indtast værdi manuelt > 24°dH                                                                                                    | Skylleproceduren er afsluttet om:                 |
|                                                                                                    | 06:45                                             |
| Vælg den ønskede udgangsvandhårdhed                                                                                                    | 0%                                                |
| • Penevalid • • • Manuelt • • • • Manuelt                                                                                               |                                                   |
| FORTSÆT                                                                                                    |                                                   |
| Indtast den hårdhedsgrad på råvandet som du målte                                                                                       | Under opstarten vil BWT Perla starte en           |
| til at starte med. Hårdhedsgraden på udgangsvande                                                                                       | skylleprocedure. Tjek at alle slanger holder tæt! |
| indstilles til 6 dH. Tryk på CONTINUE / <b>FORTSÆT</b> .                                                                                | BWT Perla blødgøringsanlæg er nu idriftsat!       |
| 12                                                                                                    |                                                   |
| 13.                                                                                                    |                                                   |
| IDRIFTTAGNING STATUS                                                                                                    |                                                   |
| Dette apparat blev taget vellykket i drift.                                                                                             |                                                   |
|                                                                                                    |                                                   |
| Kontrollér forbindelsesstatus i meldinger                                                                                               |                                                   |
| Proceduren kan vare et par minutter                                                                                                    |                                                   |
| ♠ Fortsæt til statusoversigt                                                                                                    |                                                   |
| DW/T David av musidwiftend touts må "Forest til                                                                                         |                                                   |
| statusoversiot" for at komme til startskærm                                                                                             |                                                   |
|                                                                                                    |                                                   |

# 5 Aktivér og afslut produktregistrering af BWT Perla

| mail.google.com                                                                                                    | ı                                                                                           | AA ڭ                                                                                                    | <b>≙</b> t                                                                                                    | owt-service.                                                                                                    | om                                                                                                    | S                   |                                         |
|----------------------------------------------------------------------------------------------------|---------------------------------------------------------------------------------------------|----------------------------------------------------------------------------------------------------|----------------------------------------------------------------------------------------------------|----------------------------------------------------------------------------------------------------|----------------------------------------------------------------------------------------------------|---------------------|-----------------------------------------|
| ire E                                                                                                    | 1                                                                                           | •                                                                                                    |                                                                                                    |                                                                                                    | be                                                                                                    |                     | 3. Lokation for produktet/anlægget      |
|                                                                                                    | DBWT                                                                                        |                                                                                                    |                                                                                                    |                                                                                                    | SEST WATER                                                                                                    | TECHNOLDOY          | ~                                       |
| K                                                                                                    |                                                                                             |                                                                                                    |                                                                                                    |                                                                                                    |                                                                                                    |                     |                                         |
|                                                                                                    |                                                                                             |                                                                                                    |                                                                                                    |                                                                                                    |                                                                                                    |                     | Angiv lokation for produktet/anlægget   |
|                                                                                                    |                                                                                             | Pr                                                                                                    | oduktakt                                                                                                    | ivering                                                                                                    |                                                                                                    | i.i.a               | anvendes kun i forbindelse med service. |
| Kære kunde                                                                                                    |                                                                                             | Ira                                                                                                    | ed ind i en                                                                                                    | verden af                                                                                                    | BW I-toro                                                                                                    | dele!               |                                         |
| Tak, fordi du har valgt et BWT-prod                                                                                                    | lukt.                                                                                       | For                                                                                                    | at afslutte akt                                                                                                    | tiveringen af                                                                                                    | BWT Perla                                                                                                    | skal du             | Danmark                                 |
| For at gennemføre aktiveringen af                                                                                                    | dit BWT Perla                                                                               | 3-1                                                                                                    | Læs databe                                                                                                    | skyttelseser                                                                                                    | læringen                                                                                                    |                     | Voi fande*                              |
| anlæg skal du klikke på linket herur                                                                                                    | nder. Efter                                                                                 |                                                                                                    | grundigt ige                                                                                                    | ennem                                                                                                    |                                                                                                    |                     | .cl\Aane                                |
| servicemeddelelser fra dit anlæg.                                                                                                    | ,                                                                                           | 3                                                                                                    | 5. Angiv et na                                                                                                    | vn til BWT-pi                                                                                                    | oduktet                                                                                                    |                     | Postnummer*                             |
| Aktivér dit produkt n                                                                                                    | nu                                                                                          | 1                                                                                                    | . Aktivér BW                                                                                                    | T Perla                                                                                                    |                                                                                                    | _                   |                                         |
|                                                                                                    |                                                                                             |                                                                                                    |                                                                                                    |                                                                                                    |                                                                                                    |                     | By*                                     |
| Ønsker du ikke at gennemføre aktiv                                                                                                    | veringen                                                                                    |                                                                                                    | -                                                                                                    | 7                                                                                                    |                                                                                                    |                     |                                         |
| alligevel, kan du afbryde her. Så vil<br>være offline og du vil ikke få vigtige                                                                                                    | dit anlæg<br>notifikationer                                                                 |                                                                                                    |                                                                                                    |                                                                                                    |                                                                                                    |                     |                                         |
| og servicemeddelelser.                                                                                                    |                                                                                             |                                                                                                    |                                                                                                    | -                                                                                                    |                                                                                                    |                     | Fortsæt                                 |
| Afbryd aktivering                                                                                                    |                                                                                             |                                                                                                    | S.                                                                                                    | -                                                                                                    | -                                                                                                    |                     |                                         |
| De bedste hilsner                                                                                                    |                                                                                             |                                                                                                    | L. Aftale ved                                                                                                    | rørende                                                                                                    |                                                                                                    |                     | 4. Aktivér BWT Perla ~                  |
| BWT Danmark                                                                                                    |                                                                                             |                                                                                                    | databeskytte                                                                                                    | else~ 🖨                                                                                                    |                                                                                                    |                     |                                         |
|                                                                                                    |                                                                                             |                                                                                                    |                                                                                                    |                                                                                                    |                                                                                                    |                     |                                         |
| $\rightarrow$ $+$                                                                                                    | 31 •                                                                                        | •• <                                                                                                    | >                                                                                                    | Û                                                                                                    | ш                                                                                                    | G                   |                                         |
| → +<br>1. Tjek din mail o<br>2. Klik på linket "                                                                                                    | ₃ı •<br>•<br>•<br>•<br>•<br>•<br>•<br>•<br>•<br>•<br>•                                      | aktivering<br>r dit proc                                                                                                    | )<br>Jsmailen<br><b>dukt nu</b> '                                                                                                    | ڻ<br>(tjek o<br>' for at l                                                                                                    | gså sp                                                                                                    | am-ma<br>e til akti | appen)<br>iveringswebsiden              |
| <ul> <li> + </li> <li> 1. Tjek din mail o </li> <li> 2. Klik på linket " </li> </ul>                                                                                                    | ₃ •<br>og find :<br>' <b>Aktivé</b>                                                         | aktivering                                                                                                    | )<br>Jsmailen<br>Jukt nu'                                                                                                    | ڻ<br>(tjek o<br>' for at l                                                                                                    | <br>gså sp<br>komme                                                                                                    | am-ma<br>e til akti | appen)<br>iveringswebsiden              |
| <ul> <li>→ +</li> <li>1. Tjek din mail o</li> <li>2. Klik på linket "</li> <li>*</li> <li>* bvrt-service.com</li> </ul>                                                                                                    | ₃ •<br>og find :<br>' <b>Aktivé</b>                                                         | aktivering<br>r dit prod                                                                                                    | jsmailen<br>dukt nu'                                                                                                    | t (tjek o<br>' for at l                                                                                                    | <br>gså sp<br>komme                                                                                                    | am-ma<br>e til akti | appen)<br>iveringswebsiden              |
| <ul> <li>+</li> <li>Tjek din mail o</li> <li>Klik på linket "</li> <li>a byt-service.com</li> <li>Aktivér BWT Perla ~</li> </ul>                                                                                                    | ₃ •<br>og find ∶<br>' <b>Aktivé</b>                                                         | aktivering<br>r dit prod                                                                                                    | ysmailen<br>dukt nu'                                                                                                    | (tjek og<br>i (tjek og<br>i for at k                                                                                                    | gså sp<br>comme                                                                                                    | am-ma<br>e til akti | appen)<br>iveringswebsiden              |
| <ul> <li> + </li> <li>Tjek din mail of 2. Klik på linket " abut-service.com </li> <li> Aktivér BWT Perla ~ Jeg har læst reglerne for databeskyttelse og er indforståe</li></ul>                                                                                                    | 33 ●<br>Og find :<br>' <b>Aktivé</b>                                                        | aktivering<br>r dit prod                                                                                                    | jsmailen<br>dukt nu'<br>• mail.goog                                                                                                    | (tjek og<br>i for at k<br>gle.com                                                                                                    | gså sp<br>comme                                                                                                    | am-ma<br>e til akti | appen)<br>iveringswebsiden              |
| Field and the service com                                                                                                    | 33 ●<br>Og find :<br>'Aktivé<br>I ♥ ■⊃                                                      | aktivering<br>r dit prod                                                                                                    | ysmailen<br>dukt nu'<br>• mail.goog                                                                                                    | (tjek og<br>' for at k<br>gle.com                                                                                                    | gså sp<br>comme                                                                                                    | am-ma<br>a til akti | appen)<br>iveringswebsiden              |
| Tjek din mail o     Tjek din mail o     Klik på linket "      Bwt-service.com      Aktivér BWT Perla ~      Jeg har læst reglerne for     databeskyttelse og er indforståd     den beskrevne behandling af mi     data.      Jeg vil gerne dele mit BWT-proc                                                                                                    | 33 ●<br>Og find :<br>'Aktivé<br>'It = ■<br>et med<br>ine                                    | aktivering<br>r dit prod                                                                                                    | jsmailen<br>dukt nu'<br>• mail.goog                                                                                                    | (tjek og<br>i (tjek og<br>i for at k                                                                                                    | gså sp<br>comme                                                                                                    | am-ma<br>e til akti | appen)<br>iveringswebsiden              |
|                                                                                                    | 33 ●<br>Og find :<br>'Aktivé<br>'Aktivé                                                     | aktivering<br>r dit prod                                                                                                    | smailen<br>dukt nu'<br>• mail.goog                                                                                                    | (tjek og<br>' for at k<br>gle.com                                                                                                    | gså sp<br>comme                                                                                                    | am-ma<br>a til akti | appen)<br>iveringswebsiden              |
| Fight din mail of the service com     Service com     Ser | 33 ●<br>Og find :<br>'Aktivé<br>'Aktivé<br>utire ■<br>et med<br>ine<br>dukts<br>vT<br>nhed. | er dit prod                                                                                                    | smailen<br>dukt nu'                                                                                                    | (tjek og<br>' for at k                                                                                                    | gså sp<br>comme                                                                                                    | am-ma<br>e til akti | appen)<br>iveringswebsiden              |
| Figer All and the service com     Aktivér BWT Perla     Aktivér BWT Perla     Jeg har læst reglerne for     databæskyttelse og er indforståd     den beskrevne behandling af mi     data.     Jeg vil gerne dele mit BWT-proc     data og status med min     installater/servicepartner.     Ja, jeg vil gerne påmindes af BW     vedr, statusændringer på min er                                                                                                    | 3) •<br>Og find :<br>' <b>Aktivé</b><br>' <b>aktivé</b><br>et med<br>ine<br>dukts           |                                                                                                    | ssmailen<br>dukt nu'<br>• mail.goog                                                                                                    | (tjek og<br>i for at k                                                                                                    | gså sp<br>comme                                                                                                    | am-ma<br>e til akti | appen)<br>iveringswebsiden              |
| Fight din mail of the service com     Service com     Ser | 33 ●<br>Og find :<br>'Aktivé<br>'Aktivé<br>utree<br>dukts                                   |                                                                                                    | smail.goog  mail.goog  mail.goog | (tjek og<br>' for at k<br>gle.com                                                                                                    | gså sp<br>comme                                                                                                    | am-ma<br>e til akti | appen)<br>iveringswebsiden              |
| Aktivér BWT Perla     Aktivér BWT Perla     Jeg har læst reglerne for databeskyttelse og er indforstå den beskrevne behandling af mi data.     Jeg vil gerne dele mit BWT-proc data og status med min installater/servicepartner.     Ja, jeg vil gerne påmindes af BW vedr, statusændringer på min er                                                                                                    | 33 ●<br>Og find =<br>'Aktivé<br>'Aktivé                                                     | Activering     r dit prod     Primere     Frimere     Kers kunde     Kers kunde     Kers ku | ssmailen<br>dukt nu'<br>• mail.goog                                                                                                    | time (tjek og<br>for at k<br>gle.com                                                                                                    | gså sp<br>comme<br>BWT                                                                                                    | am-ma<br>e til akti | appen)<br>iveringswebsiden              |
| Aktivér BWT Perla     Jeg har læst reglerne for<br>databeskyttelse og er indforstår<br>den beskrevne behandling af mi<br>data.     Jeg vil gerne dele mit BWT-proc<br>data og status med min<br>installater/servicepartner.     Ja, jeg vil gerne påmindes af BW<br>vedr, statusændringer på min er<br>Afslut registrering                                                                                                    | 33 ●<br>Og find :<br>'Aktivé<br>'Aktivé                                                     | Activering     activering     a |                                                                                                    | time (tjek og<br>for at k<br>gle.com                                                                                                    | gså sp<br>comme                                                                                                    | am-ma<br>e til akti | appen)<br>iveringswebsiden              |
| Aktivér BWT Perla     Aktivér BWT Perla     Jeg har læst reglerne for<br>databeskyttelse og er indforståd<br>den beskrevne behandling af mi<br>data.     Jeg vil gerne dele mit BWT-proc<br>data og status med min<br>installater/servicepartner.     Ja, jeg vil gerne påmindes af BW<br>vedr, statusændringer på min er                                                                                                    | 33 •<br>Og find :<br>'Aktivé<br>'Aktivé                                                     | Activering     activering     control     control     contro     control     control     control     control  | smailen     dukt nu'     e mail.goog     e mail.goog     cood     cood     | (tjek og<br>for at k<br>gle.com  () () () () () () () () () () () () ()                                                                                                    | Comme<br>comme<br>BWT<br>BWT<br>serve 2 de                                                                                                    | am-ma               | appen)<br>iveringswebsiden              |
| Aktivér BWT Perla     Jeg har læst reglerne for<br>databeskyttelse og er indforstår<br>data og status med min<br>installater/servicepartner.     Ja, jeg vil gerne påmindes af BW<br>vedr, statusændringer på min er                                                                                                    | 33 ●<br>Og find :<br>'Aktivé<br>'Aktivé<br>ut ? ■)<br>et med<br>ine<br>dukts<br>VT<br>nhed. | Activering     activering     control     control     contro     control     control     control     control  | ssmailen<br>dukt nu'<br>mail.goog<br>mail.goog<br>SVTprod.k.<br>states or nu aktives.<br>estitutioner og unvisered<br>notfisationer direte på den<br>energione.<br>et af en Tyghed Prevision.                                                                                                    | t (tjek og for at k gle.com                                                                                                    | en gusta sp<br>comme<br>BWT<br>BWT<br>BWT                                                                                                    | am-ma               | appen)<br>iveringswebsiden              |
| Aktivér BWT Perla     Aktivér BWT Perla     Jeg har læst reglerne for<br>databeskyttelse og er indforstår<br>den beskrevne behandling af mi<br>data.     Jeg vil gerne dele mit BWT-proc<br>data og status med min<br>installater/servicepartner.     Ja, jeg vil gerne påmindes af BW<br>vedr, statusændringer på min er                                                                                                    | 33 •<br>Og find :<br>'Aktivé<br>'Aktivé<br>et med<br>ine<br>dukts<br>vT<br>nhed.            | Active ring<br>r dit proof<br>Primere<br>Primere<br>Kers sande<br>Tak, ford a her wegt en<br>Di polad. me oppola<br>Nuv da autorentiel. Bi<br>Nuv da autorentiel. Bi<br>Di tendere ye rei a entertiel<br>Di tendere ye rei a entertiel<br>Di tendere ye rei a entertiel<br>Di tendere ye rei a entertiel<br>Di tendere ye rei a entertiel<br>Di tendere ye rei a entertiel<br>Di tendere ye rei a entertiel<br>Di tendere ye rei a entertiel                                                                                                    | s mail.goog<br>mail.goog<br>mail.goog<br>EVT-protot.<br>EVT-protot.<br>states or nu aktivest<br>et are Tryphed Preventers<br>et are Tryphed Preventers                                                                                                    | (tjek og<br>for at k<br>gle.com  () () () () () () () () () () () () ()                                                                                                    | nyuts.                                                                                                    | am-ma               | appen)<br>iveringswebsiden              |
| Aktivér BWT Perla     Aktivér BWT Perla     Aktivér BWT Perla     Aktivér BWT Perla     Aktivér BWT Perla     Jeg har læst reglerne for     databeskyttelse og er indforståd     databeskyttelse og er indforståd                                                                                                    | 33 ●<br>Og find :<br>'Aktivé<br>'Aktivé<br>dukts<br>et med<br>ine<br>dukts<br>vT<br>nhed.   | Activering     activering     a | Semailen Sukt nu'                                                                                                    | (tjek or<br>for at k<br>gle.com () () () () () () () () () () () () ()                                                                                                    | III I I I I I I I I I I I I I I I I I                                                                                                     | am-ma               | appen)<br>iveringswebsiden              |
|                                                                                                    | 3 •<br>Og find :<br>'Aktivé<br>'Aktivé<br>dukts<br>dukts<br>vT<br>nhed.                     |                                                                                                    | sysmailen<br>dukt nu'<br>mail.goog<br>mail.goog<br>wrait.goog<br>wrait.googo<br>wrait.googo<br>wrait.googo                                                                                                    | (tjek og<br>for at k<br>gle.com (gle.com (gle.com) (gle.com) | In a set of the set of the set of | am-ma               | appen)<br>iveringswebsiden              |

#### 6 Download "BWT Best Water Home" APP til din smartphone

#### "BWT Best Water Home" APP kan downloades i Apple Store og Google Play.

Opret din BWT-brugerkonto (hvis du ikke allerede har en) og anvend **samme e-mailadresse**, som blev indtastet i BWT Perla anlæggets display.

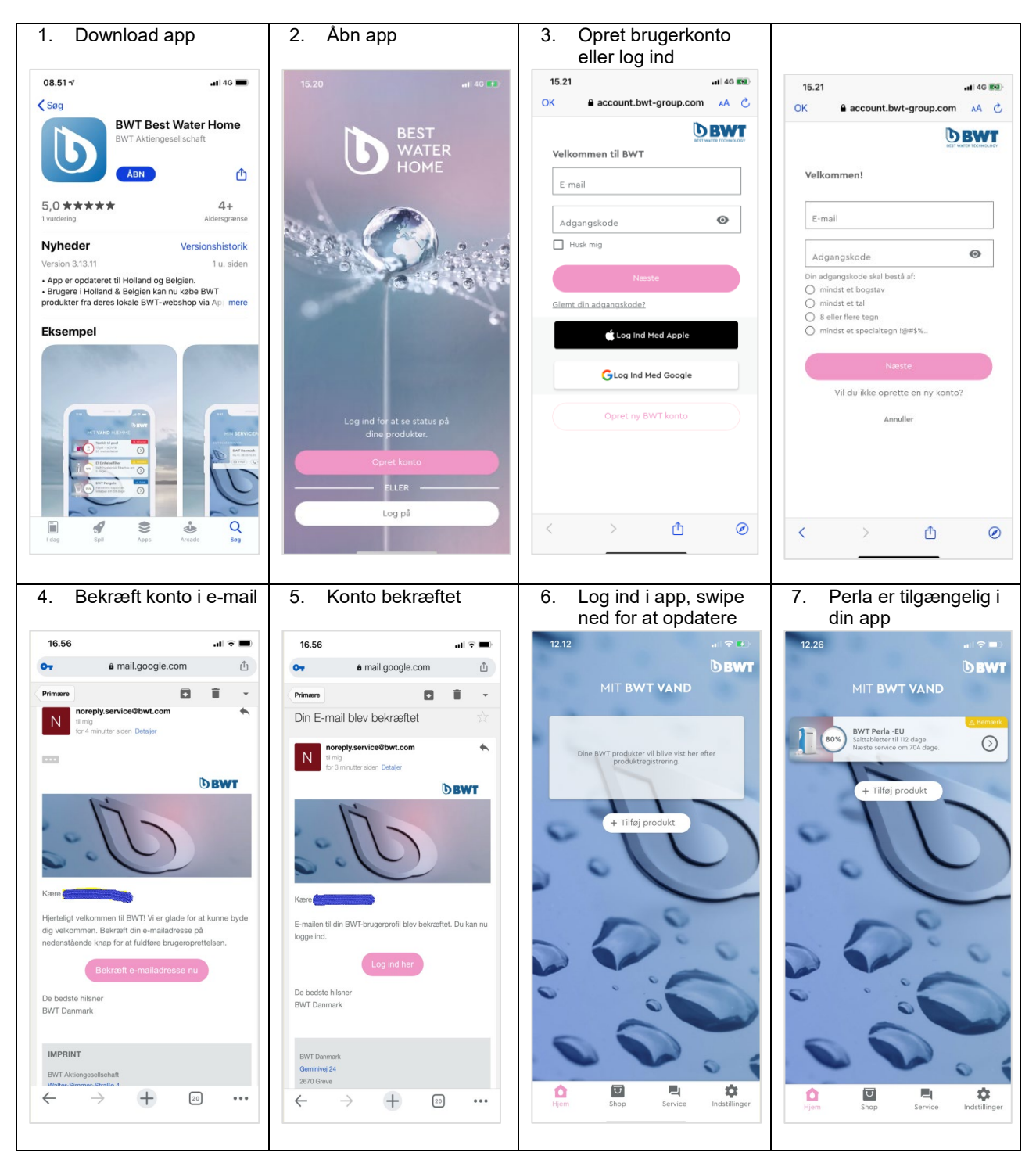

Idriftsættelse og produktregistrering af BWT Perla er nu afsluttet!

For mere Information scan QR kode:

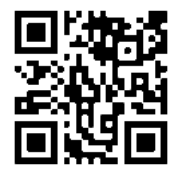

Kontaktoplysninger

**BWT Danmark** Geminivej 24 2670 Greve Telefon +45 43 600 500 E-mail kundeservice@bwt.dk

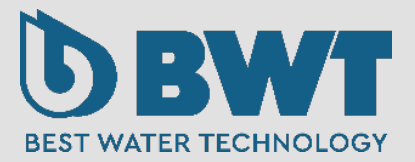